# 鱼知凡在线学习系统

手机端学生手册

V1.0

作者 宁静的鱼

### 版权所有 保留一切权利

| 登录平台 | 4  |
|------|----|
| 用户注册 | 5  |
| 课程学习 | 6  |
| 课程详情 | 7  |
| 课程目录 |    |
| 课程公告 |    |
| 课程讨论 |    |
| 课程笔记 |    |
| 课程纠错 | 14 |
| 课程作业 | 15 |
| 课程考试 |    |
| 微课学习 |    |
| 微课详情 |    |
| 微课目录 |    |
| 微课公告 | 23 |
| 微课讨论 | 24 |
| 微课笔记 | 25 |
| 微课纠错 | 26 |
| 微课作业 | 27 |
| 微课考试 |    |
| 培训学习 | 29 |
| 培训详情 |    |
| 培训目录 |    |
| 培训公告 |    |
| 培训讨论 |    |
| 培训笔记 |    |
| 培训纠错 |    |
| 培训作业 |    |
| 培训考试 |    |
| 题库学习 | 40 |
| 课程题库 | 41 |
| 浏览题目 |    |
| 我的作业 | 43 |
| 进入答题 |    |
| 查看结果 | 45 |
| 我的考试 | 46 |
| 进入答题 | 47 |
| 查看结果 |    |
| 个人资料 |    |
| 基本信息 |    |
| 修改密码 | 50 |
| 退出系统 | 51 |

# 目录

# 登录平台

点击左上角头像,弹出左侧导航菜单。 点击【登录】按钮。

| 光安         | 0                        | 鱼          |
|------------|--------------------------|------------|
| 游客<br>点击登录 | 热门专业                     | <u> </u> / |
| 有缓存? 点此刷新  | * <u>N<sup>1</sup>=1</u> |            |
| 栏目导航       |                          |            |
| 首页         |                          |            |
| 专业         |                          |            |
| 微理         | 0                        |            |
| 培训         | 14 <u>4</u>              |            |
| 素材         |                          |            |
| 课程管理       |                          |            |
| 我负责的       | 0                        |            |
| 微课管理       |                          |            |
| 我负责的       |                          | -          |
| 培训管理       |                          | A          |
| 我负责的       |                          | =          |
|            | a                        |            |

输入用户名和密码

| 0          | 用户登录       |     |  |
|------------|------------|-----|--|
|            |            |     |  |
| 帐号         | 请输入        |     |  |
| 密码         | 请输入        |     |  |
| 验证         | WLXS       | 请输入 |  |
| 记住我        | $\bigcirc$ |     |  |
|            |            |     |  |
| 取消    提交   |            |     |  |
| 没有帐号? 立即注册 |            |     |  |

# 用户注册

如果系统设置了开放注册,则登录页会显示【注册】按钮。 点击【注册】按钮。 需要填写的内容有角色、专业、班级、用户名、密码、姓名、性别、学号等。

| 0     | 用户注册 |
|-------|------|
|       |      |
| 角色    | 请选择  |
| 专业    | 请选择  |
| 班级    | 请选择  |
| 用户名   | 请输入  |
| 密码    | 请输入  |
| 姓名    | 请输入  |
| 性别    | 男    |
| 学号/工号 | 请输入  |
| 邮箱    | 请输入  |

注册用户需要等待管理员审核通过之后才能登录使用。

# 课程学习

点击左上角头像,弹出左侧导航菜单。 点击课程学习下【我学习的】按钮。

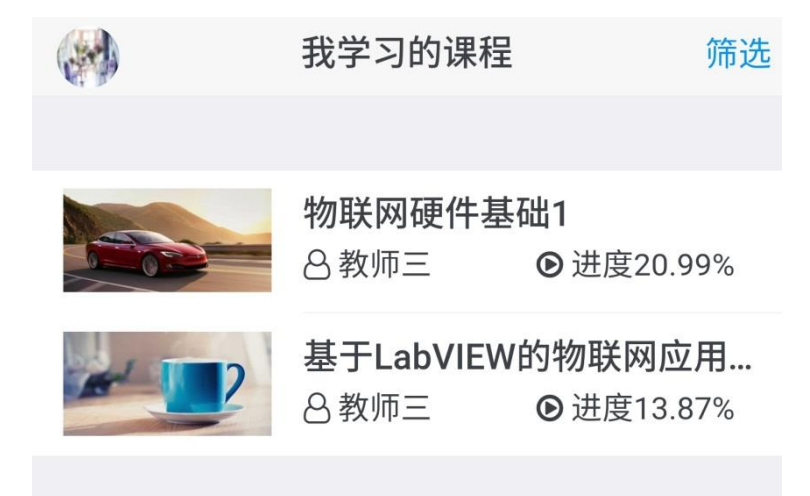

### 课程详情

点击课程名称可以查看课程详情。

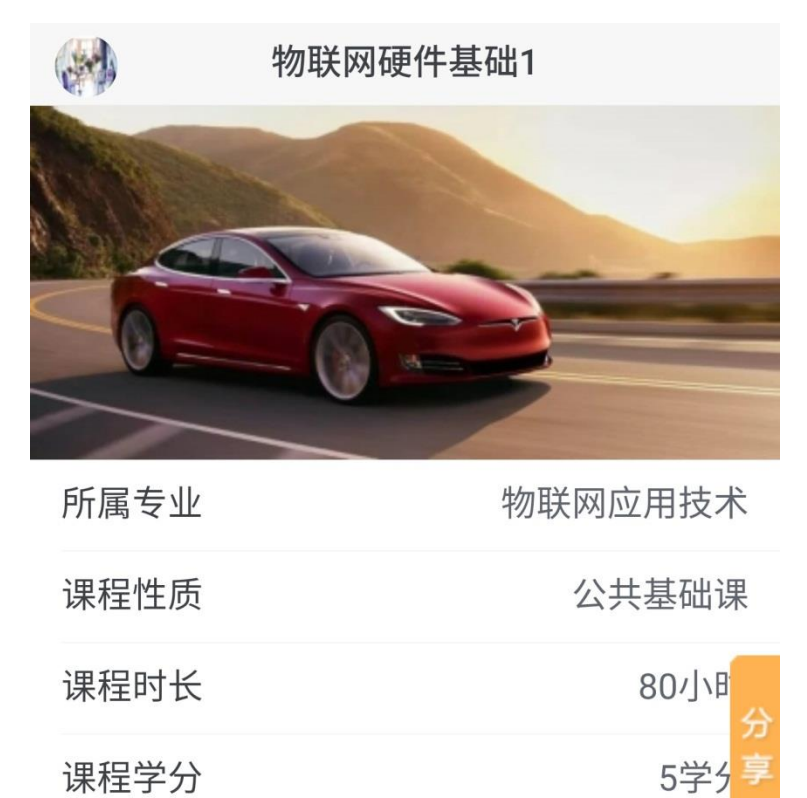

学习人数

| 继续学习 |    |     |    |
|------|----|-----|----|
| 简介   | 目录 | 负责人 | 团队 |

4人

## 课程目录

点击【继续学习】按钮。

可以查看课程章节、知识点、素材、文字等内容。

|                                                                                                    | 物联网硬 | 件基础1 |    |
|----------------------------------------------------------------------------------------------------|------|------|----|
|                                                                                                    |      |      |    |
| 简介                                                                                                    | 目录   | 公告   | 讨论 |
| 笔记                                                                                                    | 纠错   | 作业   | 考试 |
| 笔记     纠错     作业     考试       + Multisim使用     /       + 直流电路分析与测试     /       + 正弦交流电路的分析与测试     /       + 安全用电       + 常用仪器仪表       + 依压电器       + 控制电机 |      |      |    |

+ 基本控制电路

文本类素材浏览:

预览

关闭

中国茶的种类 绿茶

#### 中国茶叶的分类

| <ol> <li>按发酵程度可分为:</li> <li>不发酵茶:如绿茶,白茶;</li> <li>半发酵茶:如乌龙茶;</li> <li>全发酵茶:如乌龙茶;</li> <li>全发酵茶:如白龙茶;</li> <li>全发酵茶:如红茶、黑茶;</li> <li>2、按类型可分为:</li> <li>基本茶类:绿茶、红茶、乌龙茶、白茶、黄茶、黑茶;</li> <li>再加工茶:花茶、紫压茶、萃取茶、果味茶、保健药品茶;</li> <li>3、按销售区域划分:</li> <li>内销,边销,外销,侨销</li> <li>各类初制茶称为毛茶,毛茶筛制后称精茶或成品茶,部分精茶经再加工称为再加工茶,如各种花茶、压制茶及速溶茶等。各种毛茶、精茶和再加工茶除具有各类茶品质特征外,外形与内质互有较明显的差别。</li> </ol> |  |
|----------------------------------------------------------------------------------------------------|--|
|                                                                                                    |  |
| 左石滑动切换,点击图片放大<br>● 写笔记 ● 纠错误                                                                                                    |  |
| 弹幕 请填写弹幕内容 发送                                                                                                    |  |
| 视频类素材浏览:                                                                                                    |  |

视频提供三种清晰度,可根据自己的网速选择观看。

|                   | 预览                       | 关闭           |
|-------------------|--------------------------|--------------|
| 基于热稳频             | 顽和声光移频的单                 | <b>单纵模激光</b> |
| 目录                |                          | C            |
| 01                | LTE容量规划的特点<br>LTE容量规划的要点 |              |
| <b>  </b> 00:11 - | 1 LTE容量估算基本过程            | 02:44        |
| 高清                | 标清                       | 流畅           |
|                   | ●写笔记                     | ●纠错误         |
| 弹幕 请              | 填写弹幕内容                   | 发送           |
| 学习过程中还可以          | 、添加笔记、纠错,                | 发送弹幕。        |

如果素材上添加了测验题,到指定的时间点会自动弹出测验。

1. 单选

实际上,由弹筒发热量减掉稀硫酸和二氧化硫生 成热之差,再减去稀硝酸的生成热就是()。

| $\bigcirc$ | Α | 恒容低位发热量 |
|------------|---|---------|
| $\bigcirc$ | В | 恒容高位发热量 |
| $\bigcirc$ | С | 弹筒发热量   |

🔵 🖸 恒荣发热量

分值:100

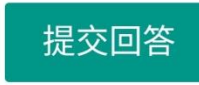

#### 课程公告

点击【公告】按钮,可以查看课程公告。

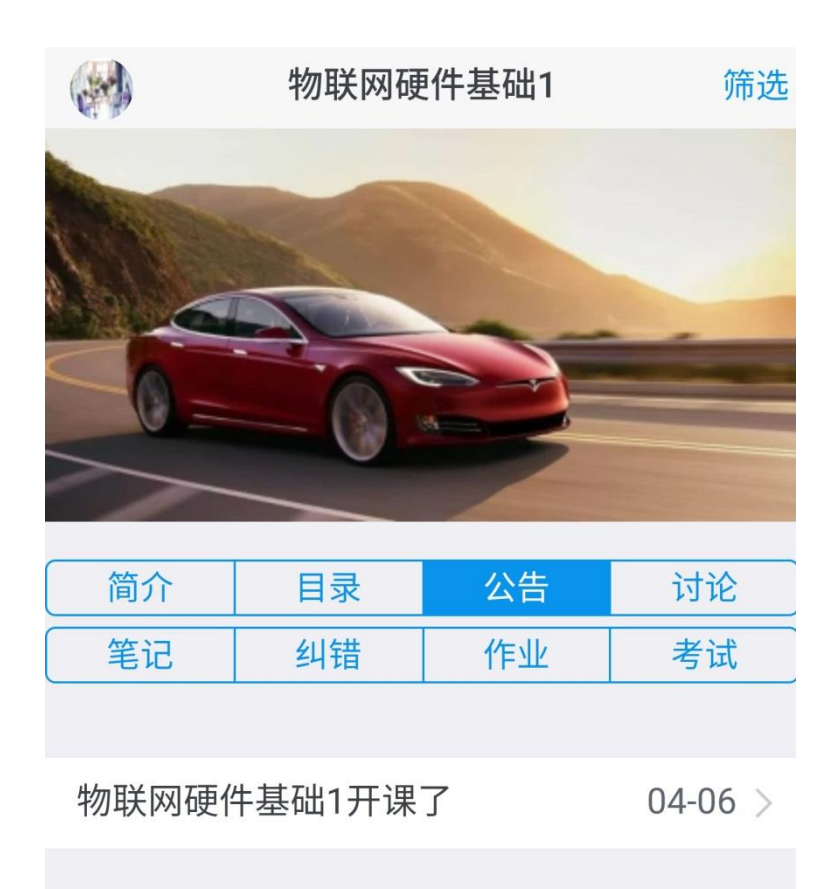

### 课程讨论

点击【讨论】按钮,可以查看课程讨论。 可以发布讨论话题,编辑、删除自己发布的内容。

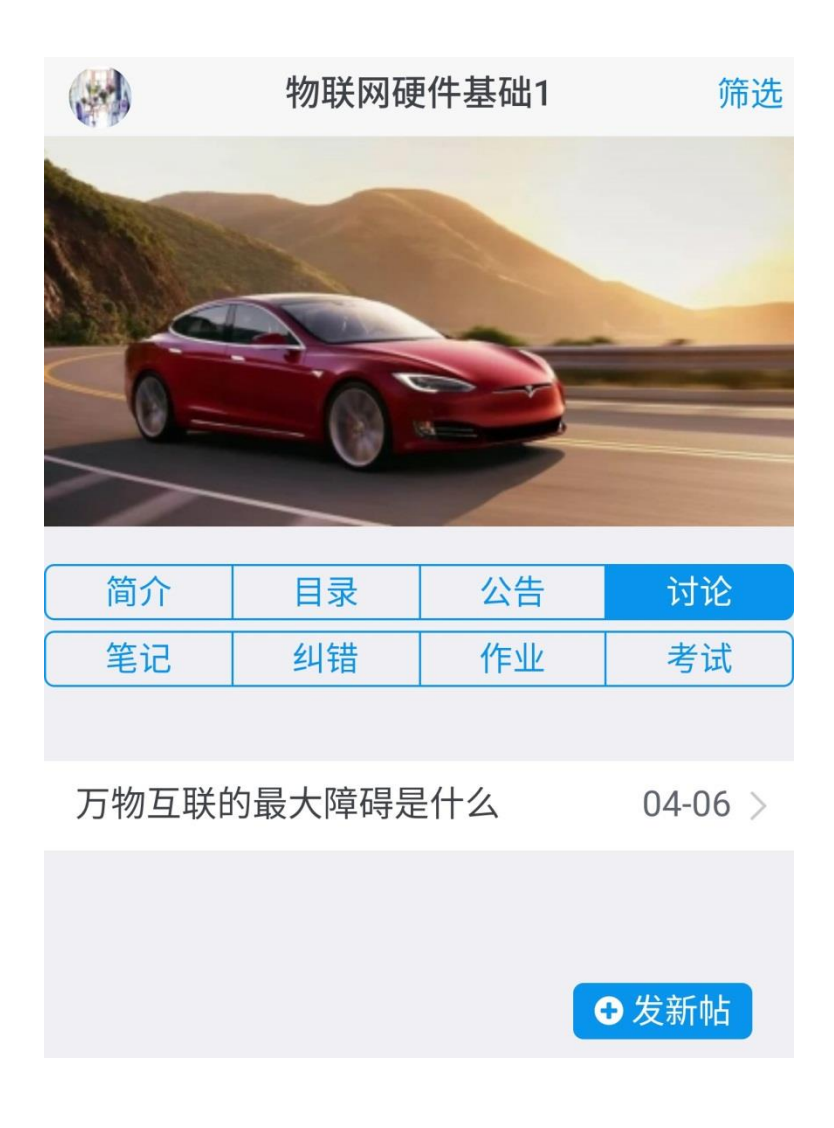

### 课程笔记

点击【笔记】按钮,可以查看课程笔记。 可以添加笔记,编辑、删除自己发布的笔记。

|            | 物联网硬件基础1 |    | 筛选      |
|------------|----------|----|---------|
|            |          |    |         |
| 简介         | 目录       | 公告 | 讨论      |
| 笔记         | 纠错       | 作业 | 考试      |
|            |          |    |         |
| 雨水不需要过滤吗 0 |          |    | 05-13 > |
| 真有闲情邪      | 進兴       |    | 04-06 > |
| 今天天气好晴朗    |          | •  | 5笔记     |

### 课程纠错

点击【纠错】按钮,可以查看课程纠错信息。 可以添加纠错,编辑、删除自己发布的内容。

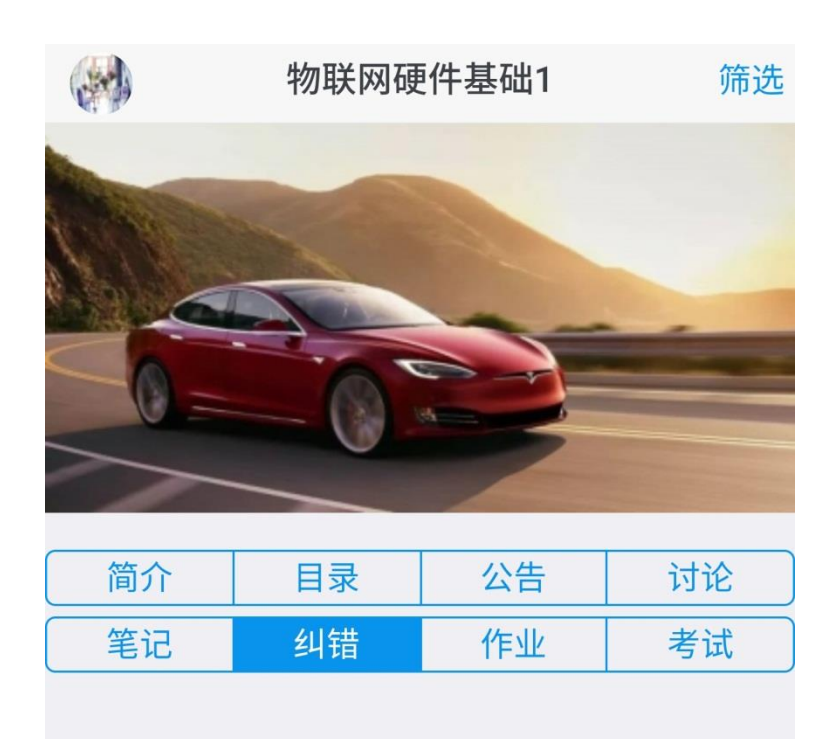

太阳能蒸馏器的工作原理图太模糊... 05-13 >

### 课程作业

点击【作业】按钮,可以查看课程下的作业。

⊕ 写纠错

|                                                                         | 物联网硬 | 筛选 |    |
|-------------------------------------------------------------------------|------|----|----|
|                                                                         |      |    |    |
| 简介                                                                      | 目录   | 公告 | 讨论 |
| 笔记                                                                      | 纠错   | 作业 | 考试 |
| 物联网硬件作业三                                                                |      |    |    |
| 开始时间:2019-04-14 00:00:00<br>结束时间:2019-08-30 00:00:00<br>状态:未提交<br>得分:暂无 |      |    |    |

### 课程考试

点击【考试】按钮,可以查看课程下的考试。

|                                                                             | 物联网硬 | 伸基础1 | 筛选 |
|-----------------------------------------------------------------------------|------|------|----|
|                                                                             |      |      |    |
|                                                                             |      |      |    |
| 简介                                                                          | 目录   | 公告   | 讨论 |
| 〔  笔记                                                                       | 纠错   | 作业   | 考试 |
| 物联网硬件考试三(附件)                                                                |      |      |    |
| 开始时间: 2019-03-30 18:20:00<br>结束时间: 2019-08-30 00:00:00<br>状态: 已批改<br>得分: 90 |      |      |    |

# 微课学习

点击左上角头像,弹出左侧导航菜单。 点击微课学习下【我学习的】按钮。

| 我学习的微课                  |                         | 筛选                |
|-------------------------|-------------------------|-------------------|
|                         |                         |                   |
| <b>学生创业讲座</b><br>8教师三   | ●进度25%                  |                   |
| 饮料生产技术<br>8 教师三         | <b>职业技能训</b><br>●进度13.6 | 练<br>4%           |
| <b>工业机器人现</b> :<br>8教师三 | <b>汤编程(安</b><br>●进度23.3 | JI <b>]</b><br>3% |
|                         |                         |                   |

# 微课详情

点击微课名称可以查看微课详情。

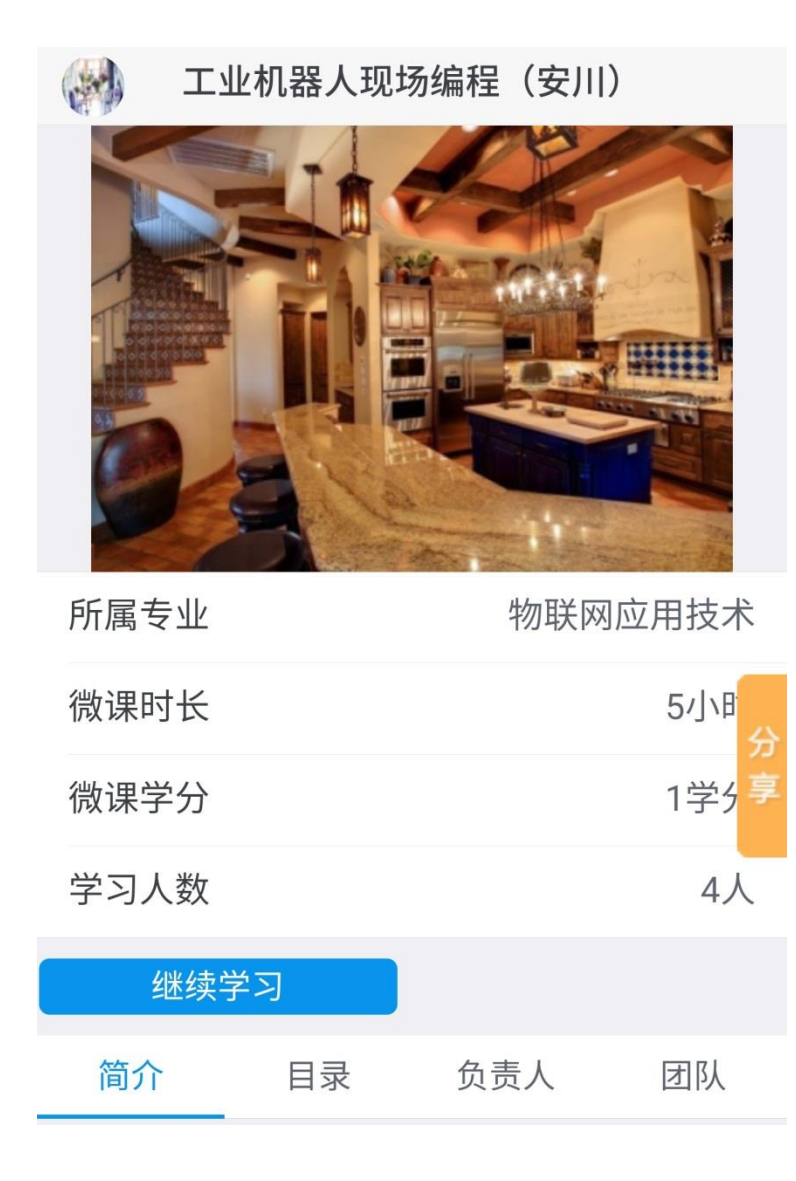

### 微课目录

点击【继续学习】按钮。 可以查看微课章节、知识点、素材、文字等内容。

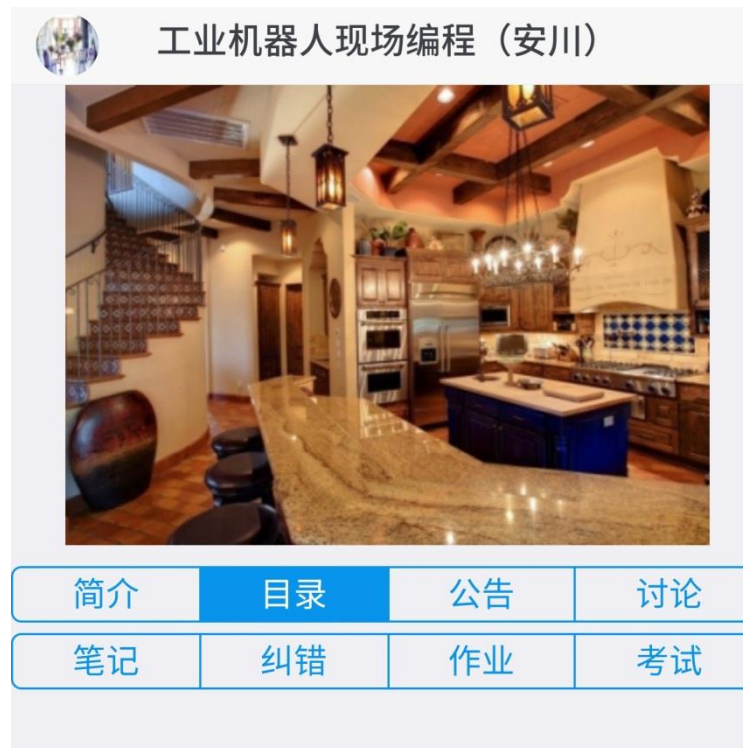

+ 工业机器人现场编程(安川)

文本类素材浏览:

预览

关闭

中国茶的种类 绿茶

#### 中国茶叶的分类

| <ol> <li>按发酵程度可分为:</li> <li>不发酵茶:如绿茶,白茶;</li> <li>半发酵茶:如乌龙茶;</li> <li>全发酵茶:如乌龙茶;</li> <li>全发酵茶:如白龙茶;</li> <li>全发酵茶:如红茶、黑茶;</li> <li>2、按类型可分为:</li> <li>基本茶类:绿茶、红茶、乌龙茶、白茶、黄茶、黑茶;</li> <li>再加工茶:花茶、紫压茶、萃取茶、果味茶、保健药品茶;</li> <li>3、按销售区域划分:</li> <li>内销,边销,外销,侨销</li> <li>各类初制茶称为毛茶,毛茶筛制后称精茶或成品茶,部分精茶经再加工称为再加工茶,如各种花茶、压制茶及速溶茶等。各种毛茶、精茶和再加工茶除具有各类茶品质特征外,外形与内质互有较明显的差别。</li> </ol> |  |
|----------------------------------------------------------------------------------------------------|--|
|                                                                                                    |  |
| 左石滑动切换,点击图片放大<br>● 写笔记 ● 纠错误                                                                                                    |  |
| 弹幕 请填写弹幕内容 发送                                                                                                    |  |
| 视频类素材浏览:                                                                                                    |  |

视频提供三种清晰度,可根据自己的网速选择观看。

|                          | 预览                       |                 | 关闭           |
|--------------------------|--------------------------|-----------------|--------------|
| 基于热稳频                    | 项和 <b>声光移</b> 频的单        | 自纵模激光           |              |
|                          |                          |                 |              |
| 長目                       |                          |                 | C9           |
| 01                       | LTE容量规划的特点<br>LTE容量规划的要点 | =               |              |
| <b>  </b> 00:11 <b>-</b> | 11.TE容量估算基本过程            | 02:44           | 53           |
| 高清                       | 标清                       | 流畅              |              |
|                          | ●写笔记                     | と●纠错            | <del>吴</del> |
| 弹幕 请                     | 填写弹幕内容                   |                 | 发送           |
| 学习过程中还可以<br>如果素材上添加了     | 、添加笔记、纠错,<br>测验题,到指定的    | 发送弹幕。<br>的时间点会自 | 动弹出测验。       |

22

1. 单选

实际上,由弹筒发热量减掉稀硫酸和二氧化硫生 成热之差,再减去稀硝酸的生成热就是()。

| $\bigcirc$ | Α | 恒容低位发热量 |
|------------|---|---------|
| 0          | В | 恒容高位发热量 |
| $\bigcirc$ | С | 弹筒发热量   |

🔵 卫 恒荣发热量

分值:100

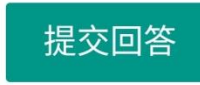

#### 微课公告

点击【公告】按钮,可以查看微课公告。

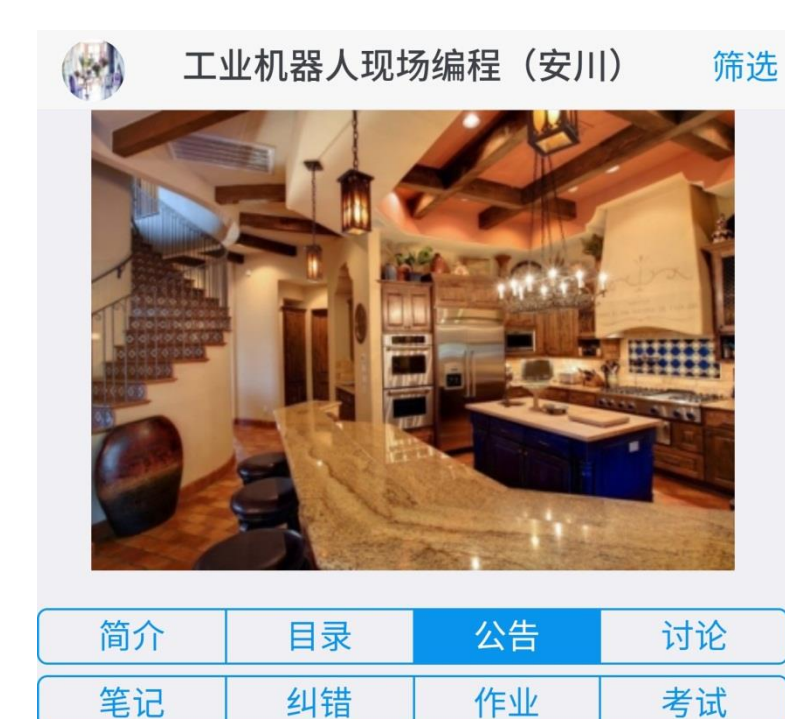

#### 工业机器人现场编程微课上线了 07-09 >

#### 微课讨论

点击【讨论】按钮,可以查看微课讨论。 可以发布讨论话题,编辑、删除自己发布的内容。

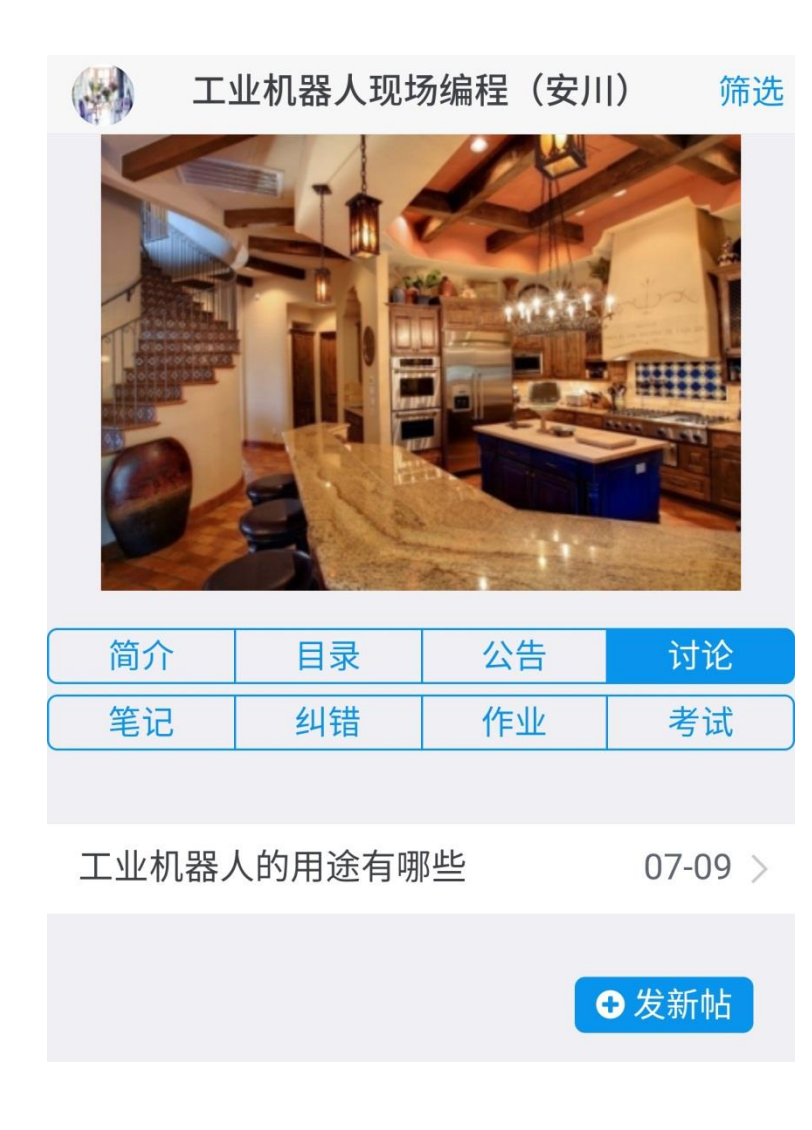

### 微课笔记

点击【笔记】按钮,可以查看微课笔记。 可以添加笔记,编辑、删除自己发布的笔记。

|                         | 工业机器人现               | 场编程(安) | ll) 筛选                            |
|-------------------------|----------------------|--------|-----------------------------------|
|                         |                      |        |                                   |
| 简介                      | 目录                   | 公告     | 讨论                                |
| 2.4                     |                      |        |                                   |
| 笔记                      | 纠错                   | 作业     | 考试                                |
| 笔记                      | 纠错                   | 作业     | 考试                                |
| <b>宅记</b><br>市场营        | 纠错<br>帮的基本职能         | 作业     | 考试<br>07-09 >                     |
| <b>宅记</b><br>市场营<br>市场营 | 纠错<br>销的基本职能<br>销的概念 | 作业     | 考试<br>07-09 ><br>07-09 ><br>◆ 写笔记 |

### 微课纠错

点击【纠错】按钮,可以查看微课纠错信息。 可以添加纠错,编辑、删除自己发布的内容。

| ۲ 🛞                               | 业机器人现均             | 汤编程(安川 | () 筛选         |
|-----------------------------------|--------------------|--------|---------------|
|                                   |                    |        |               |
| 简介                                | 目录                 | 公告     | 讨论            |
|                                   |                    |        |               |
| 笔记                                | 纠错                 | 作业     | 考试            |
| <ul><li>笔记</li><li>资料下载</li></ul> | <u>纠错</u><br>动士失效了 | 作业     | 考试<br>07-09 > |

# 微课作业

点击【作业】按钮,可以查看微课下的作业。

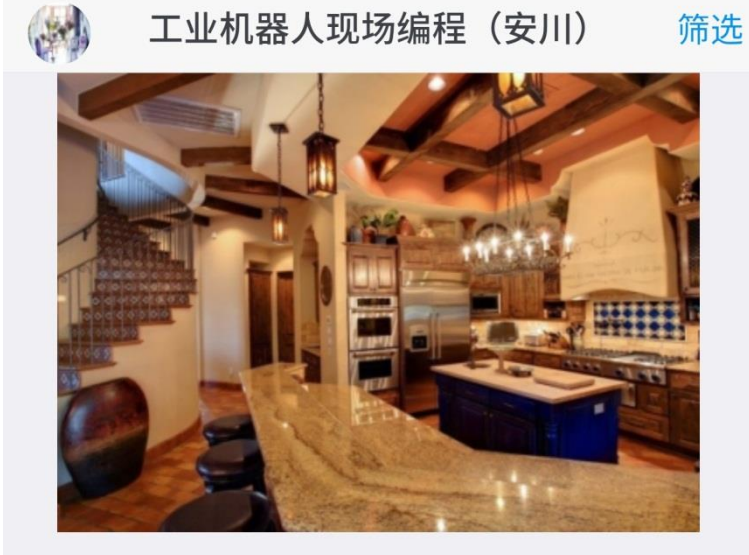

| 简介 | 目录 | 公告 | 讨论 |
|----|----|----|----|
| 笔记 | 纠错 | 作业 | 考试 |

工业机器人作业一

开始时间: 2019-04-25 00:00:00 结束时间: 2019-08-30 00:00:00 状态: 未提交 得分: 暂无

#### 微课考试

点击【考试】按钮,可以查看微课下的考试。

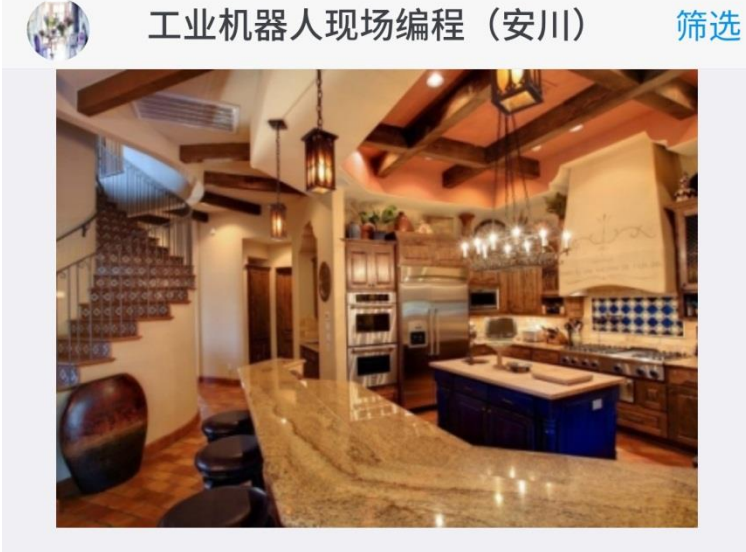

| 简介 | 目录 | 公告 | 讨论 |
|----|----|----|----|
| 笔记 | 纠错 | 作业 | 考试 |

工业机器人考试一

开始时间:2019-04-25 00:00:00 结束时间:2019-08-30 00:00:00 状态:未提交 得分:暂无

# 培训学习

点击左上角头像,弹出左侧导航菜单。 点击培训学习下【我学习的】按钮。

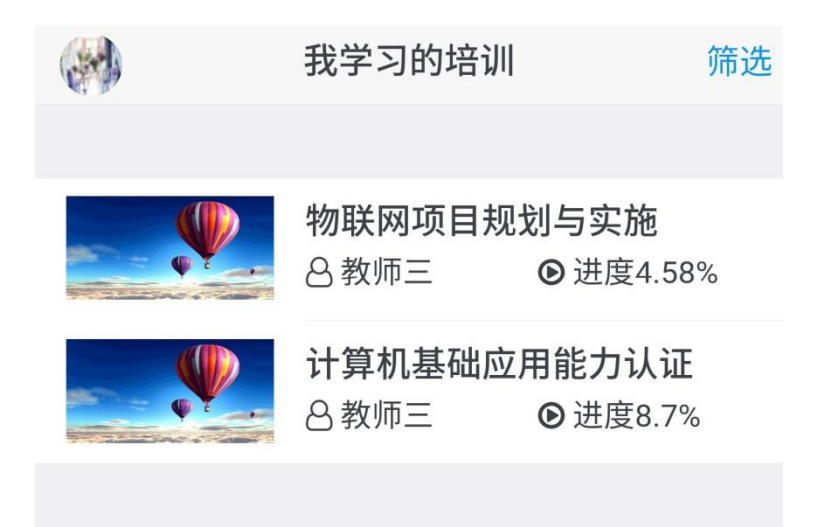

## 培训详情

| 点击培训名称 | 5可以登看培り        | 川īፑ情。      |                   |
|--------|----------------|------------|-------------------|
|        | 物联网项目          | 规划与实施      |                   |
|        |                |            |                   |
|        |                | <b>V T</b> | <del>و</del><br>چ |
|        | and the second |            |                   |
| 所禹专业   |                | 初联网        | 加用技不              |
| 课程时长   |                |            | 40小时              |
| 课程学分   |                |            | 2学分               |
| 学习人数   |                |            | 4人                |
| 继续     | 学习             |            |                   |
| 简介     | 目录             | 负责人        | 团队                |

上土拉川友扬司时本毛拉川兴桂

# 培训目录

点击【继续学习】按钮。 可以查看培训章节、知识点、素材、文字等内容。

|                                                                                                    | 物联网项目 | 规划与实施 |    |
|----------------------------------------------------------------------------------------------------|-------|-------|----|
|                                                                                                    |       |       |    |
|                                                                                                    |       |       | 0  |
| 简介                                                                                                    | 目录    | 公告    | 讨论 |
| 笔记                                                                                                    | 纠错    | 作业    | 考试 |
| 笔记     纠错     作业     考试       +     模块一物联网工程项目概述     ✓       +     模块二物联网工程项目需求分析     ✓       +     模块三物联网工程项目方案设计        +     模块三物联网工程项目方案设计       +     模块五物联网工程项目等理 |       |       |    |

文本类素材浏览:

预览

关闭

中国茶的种类 绿茶

#### 中国茶叶的分类

| <ol> <li>1、按发酵程度可分为:</li> <li>不发酵茶:如绿茶,白茶;</li> <li>半发酵茶:如乌龙茶;</li> <li>全发酵茶:如乌龙茶;</li> <li>全发酵茶:如乌龙茶;</li> <li>全发酵茶:如幻茶、黑茶;</li> <li>2、按类型可分为:</li> <li>基本茶类:绿茶、红茶、乌龙茶、白茶、黄茶、黑茶;</li> <li>再加工茶:花茶、紫压茶、萃取茶、果味茶、保健药品茶;</li> <li>3、按销售区域划分:</li> <li>内销,边销,外销,侨销</li> <li>各类初制茶称为毛茶,毛茶筛制后称精茶或成品茶,部分精茶经再加工称为再加工茶,如各种花茶、压制茶及速溶茶等。各种毛茶、精茶</li> </ol> |
|----------------------------------------------------------------------------------------------------|
| 和再加上余际具有各交杂品质符证外,外形与内质互有较明显的差别。 2/6                                                                                                    |
| 左右滑动切换,点击图片放大<br>● 写笔记 ● 纠错误                                                                                                    |
| 弹幕 请填写弹幕内容 发送                                                                                                    |
| 视频类素材浏览:                                                                                                    |

视频提供三种清晰度,可根据自己的网速选择观看。

|                          | 预览                       |                 | 关闭           |
|--------------------------|--------------------------|-----------------|--------------|
| 基于热稳频                    | 项和 <b>声光移</b> 频的单        | 自纵模激光           |              |
|                          |                          |                 |              |
| 長目                       |                          |                 | C9           |
| 01                       | LTE容量规划的特点<br>LTE容量规划的要点 | =               |              |
| <b>  </b> 00:11 <b>-</b> | 11.TE容量估算基本过程            | 02:44           | 53           |
| 高清                       | 标清                       | 流畅              |              |
|                          | ●写笔记                     | と●纠错            | <del>吴</del> |
| 弹幕 请                     | 填写弹幕内容                   |                 | 发送           |
| 学习过程中还可以<br>如果素材上添加了     | 、添加笔记、纠错,<br>测验题,到指定的    | 发送弹幕。<br>的时间点会自 | 动弹出测验。       |

33

1. 单选

实际上,由弹筒发热量减掉稀硫酸和二氧化硫生 成热之差,再减去稀硝酸的生成热就是()。

| 0          | А | 恒容低位发热量 |
|------------|---|---------|
| $\bigcirc$ | В | 恒容高位发热量 |
| $\frown$   |   |         |

- 🔵 卫 恒荣发热量

分值:100

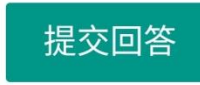

#### 培训公告

点击【公告】按钮,可以查看培训公告。

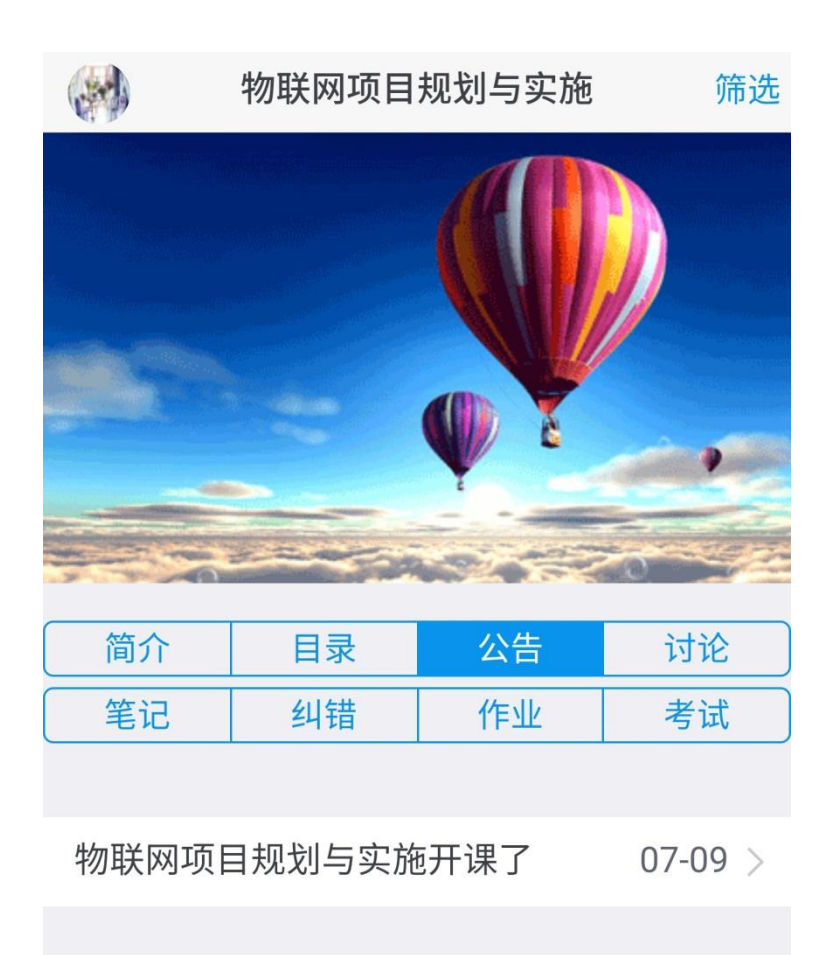

### 培训讨论

点击【讨论】按钮,可以查看培训讨论。 可以发布讨论话题,编辑、删除自己发布的内容。

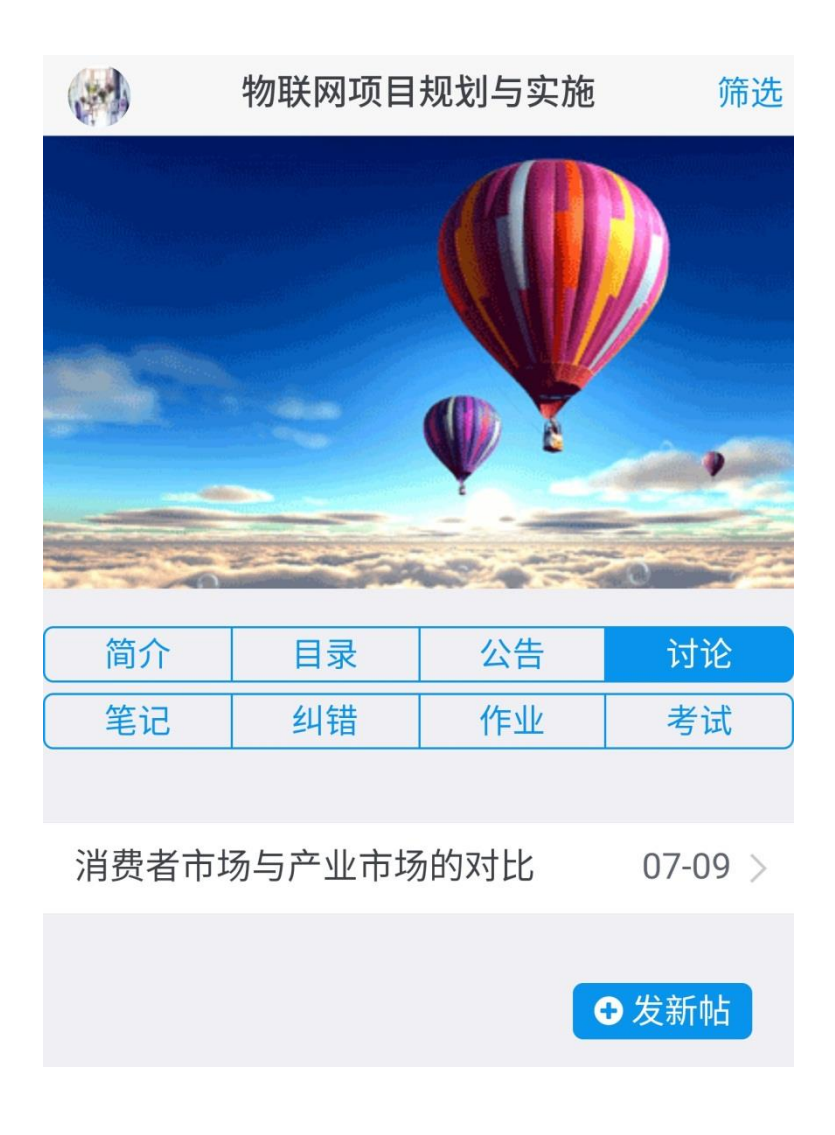

### 培训笔记

点击【笔记】按钮,可以查看培训笔记。 可以添加笔记,编辑、删除自己发布的笔记。

|       | 物联网项目 | 规划与实施 | 筛选               |
|-------|-------|-------|------------------|
|       |       |       |                  |
| 简介    | 目录    | 公告    | 讨论               |
| 笔记    | 纠错    | 作业    | 考试               |
|       |       |       |                  |
| 消费者的目 | 自我概念  |       | 07-09 >          |
| 影响消费者 | 皆的因素  | •     | 07-09 ><br>D 写笔记 |

# 培训纠错

点击【纠错】按钮,可以查看培训纠错信息。 可以添加纠错,编辑、删除自己发布的内容。

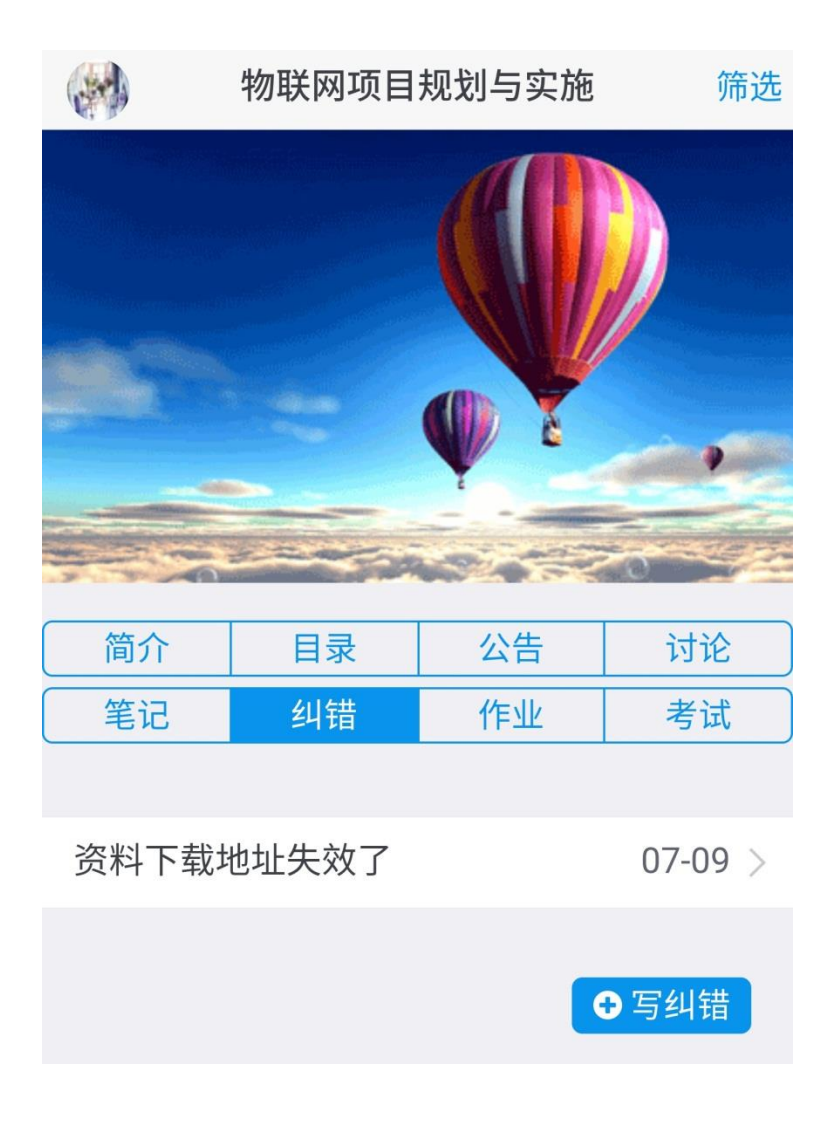

## 培训作业

点击【作业】按钮,可以查看培训下的作业。

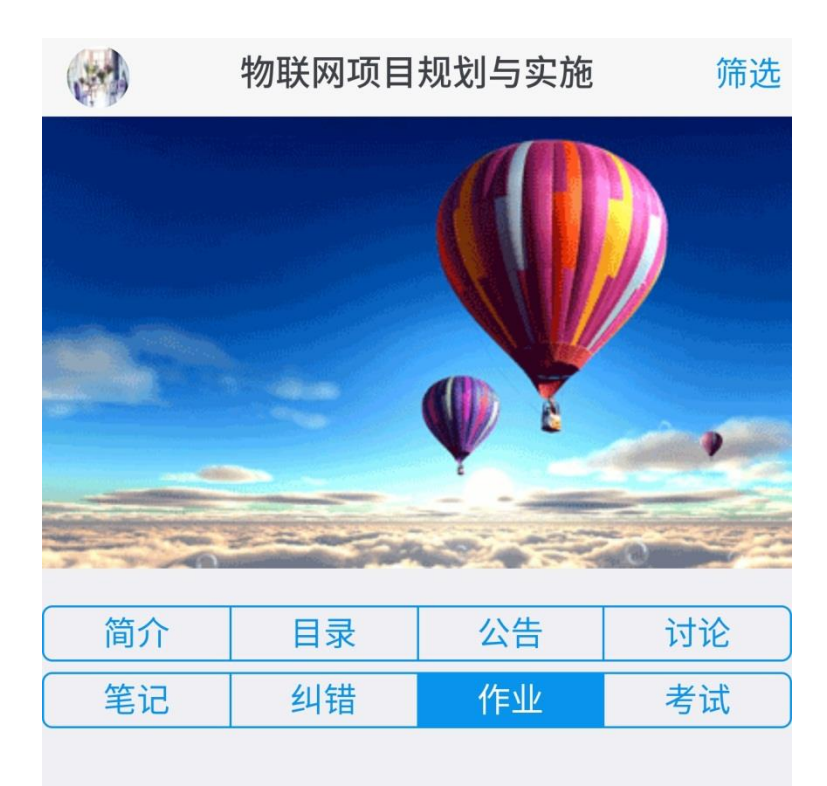

物联网项目规划作业一

开始时间:2019-04-25 00:00:00 结束时间:2019-08-30 00:00:00 状态:未提交 得分:暂无

### 培训考试

点击【考试】按钮,可以查看培训下的考试。

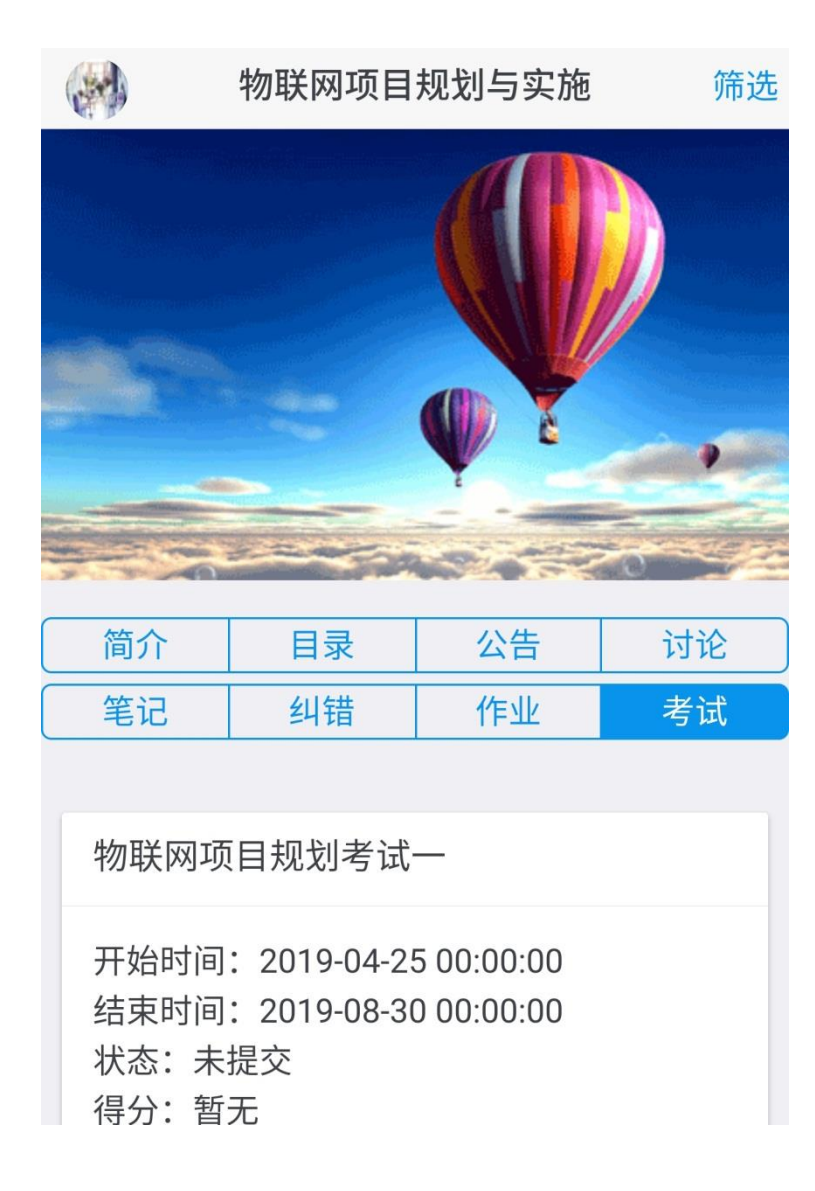

# 题库学习

点击左上角头像,弹出左侧导航菜单。 点击题库学习下【查看题库】按钮。 这里仅显示对学生开放的题库,由教师在后台设置是否开放。

| 11   |     |   |
|------|-----|---|
| (1)  |     | ١ |
| - Ve | 197 | ' |

|        | 题库       | 筛选 |
|--------|----------|----|
|        |          |    |
| 塑料配混技术 | <u>.</u> | >  |
| 高聚物合成原 | 理、结构及应用  | >  |
| 塑料挤出成型 | Į        | >  |
| 塑料制品及模 | 具设计      | >  |
| 橡胶加工技术 | t        | >  |
| 塑料测试技术 | ÷.       | >  |
| 塑料注射成型 | Į        | >  |
| 塑料成型加工 | 基础(中高衔接) | >  |
| 高分子物理  |          | >  |
| 聚合物基复合 | 材料       | >  |

# 课程题库

点击课程名称进入课程题库。

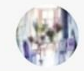

| 用污水是最经济的。      | 填空〉   |
|----------------|-------|
| 污泥浓度大小间接地反映混合液 | 判断>   |
| 消毒主要是杀死对人体有害的  | 填空>   |
| ()用来去除生物反应器出水  | 单选 >  |
| 为了提高处理效率,对于单位数 | 判断 >  |
| 氧化沟的曝气方式往往采用鼓风 | 判断 >  |
| 对重力浓缩池来说,有哪三个主 | 简答题 > |
| 化学氧化法常用的氧化剂有臭氧 | 判断 >  |
| 下列关于滤池描述冲洗膨胀率说 | 单选 >  |
| 混凝剂的投加方式有:     | 填空>   |

水污染控制

筛选

### 浏览题目

点击题目名称可以查看题目详情。

|          | 预览                         | 关闭 |  |
|----------|----------------------------|----|--|
| 单选<br>影响 | 用玻璃电极法测定水样pH值时,<br>因素是( )。 | 主要 |  |
| А        | 浊度                         |    |  |
| В        | 色度                         |    |  |
| С        | 胶体物质                       |    |  |
| D        | 温度                         |    |  |
| 答案: D    |                            |    |  |
| 关闭       |                            |    |  |

# 我的作业

点击左上角头像,弹出左侧导航菜单。 点击我的作业下【我参加的】按钮。

|                                         | 作业                                              | 筛选 |
|-----------------------------------------|-------------------------------------------------|----|
| 物联网项目                                   | 规划作业一                                           |    |
| 开始时间: 2<br>结束时间: 2<br>状态: 未提3<br>得分: 暂无 | :019-04-25 00:00:00<br>:019-08-30 00:00:00<br>え |    |
| 进入答题                                    |                                                 |    |
| 工业机器人                                   | 作业—                                             |    |
| 开始时间: 2<br>结束时间: 2<br>状态: 未提3<br>得分: 暂无 | 019-04-25 00:00:00<br>019-08-30 00:00:00<br>え   |    |
| 进入答题                                    |                                                 |    |

### 进入答题

未完成的作业可以点击【进入答题】按钮。

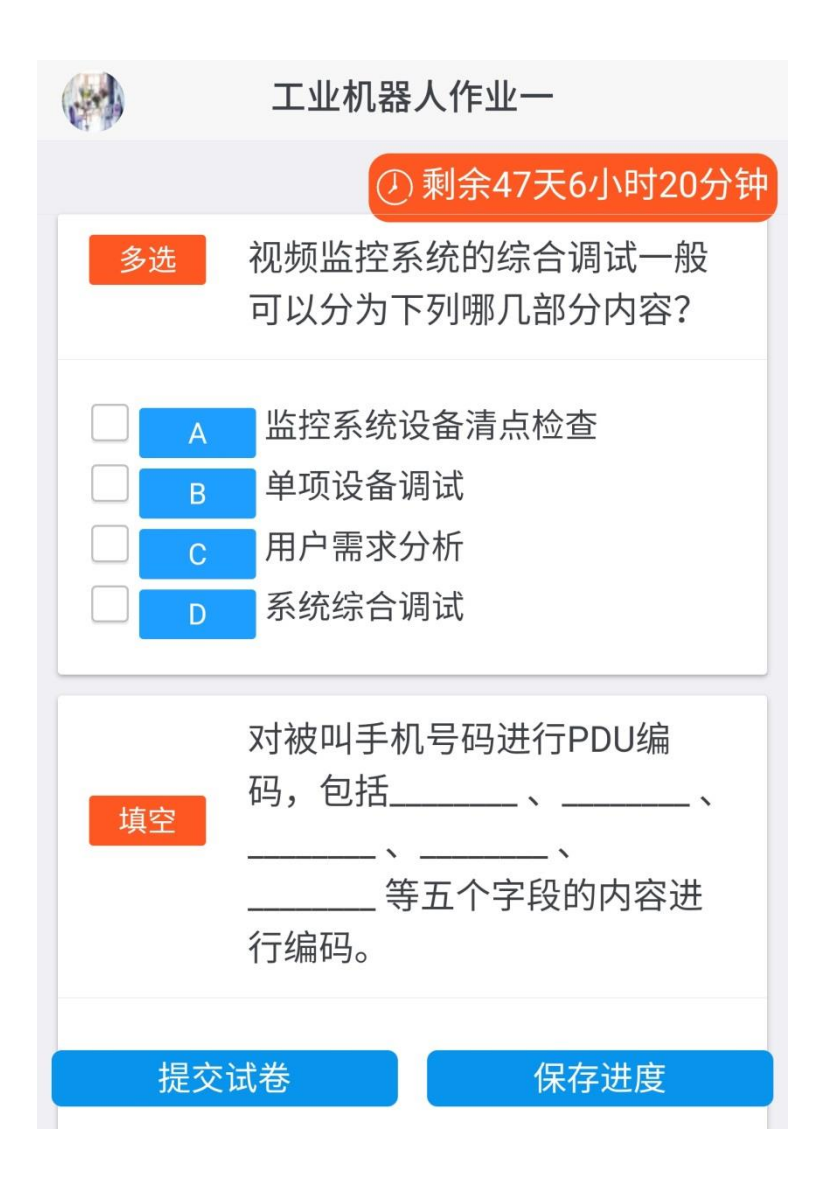

### 查看结果

己完成的作业可以点击【查看结果】按钮。

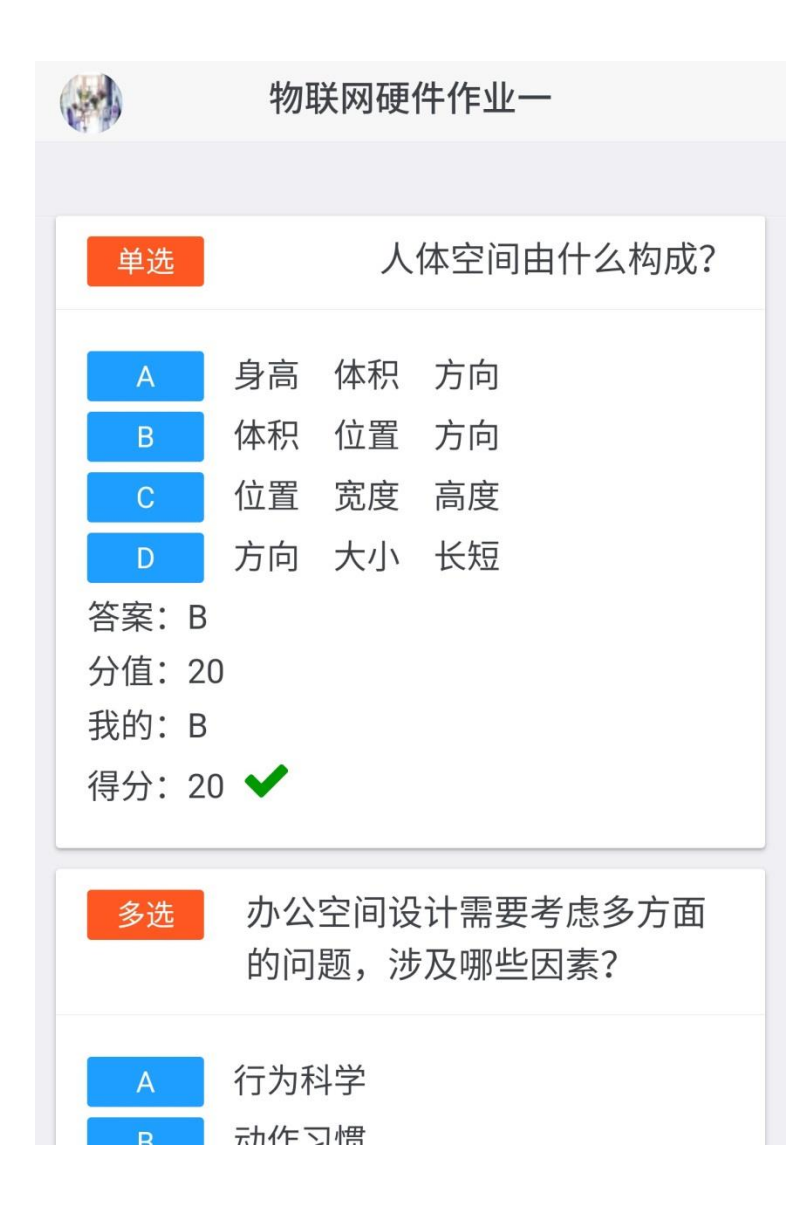

# 我的考试

点击左上角头像,弹出左侧导航菜单。 点击我的考试下【我参加的】按钮。

|                                         | 考试                                              | 筛选 |
|-----------------------------------------|-------------------------------------------------|----|
|                                         |                                                 |    |
| 物联网项目                                   | 规划考试一                                           |    |
| 开始时间:2<br>结束时间:2<br>状态:未提3<br>得分:暂无     | :019-04-25 00:00:00<br>:019-08-30 00:00:00<br>호 |    |
| 进入答题                                    |                                                 |    |
| 工业机器人                                   | 考试一                                             |    |
| 开始时间: 2<br>结束时间: 2<br>状态: 未提刻<br>得分: 暂无 | 2019-04-25 00:00:00<br>2019-08-30 00:00:00<br>ই |    |
| 进入答题                                    |                                                 |    |

### 进入答题

未完成的考试可以点击【进入答题】按钮。

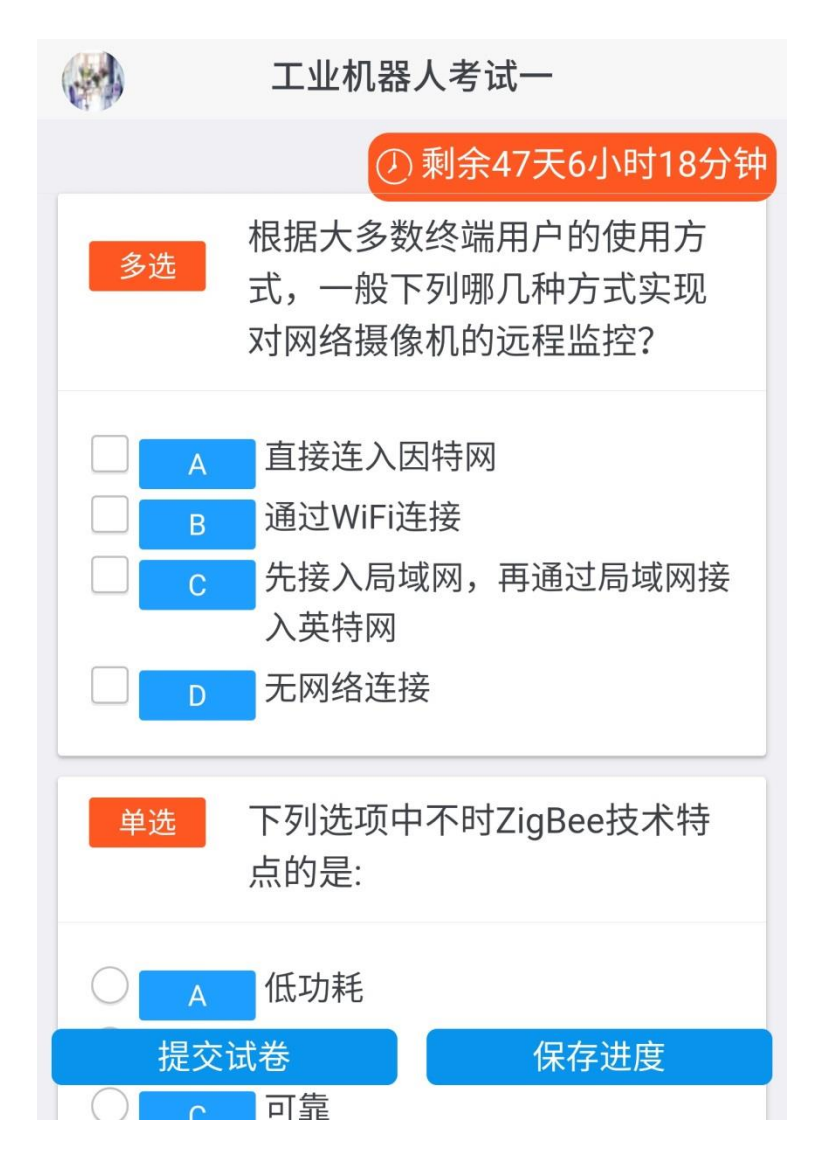

### 查看结果

已完成的考试可以点击【查看结果】按钮。

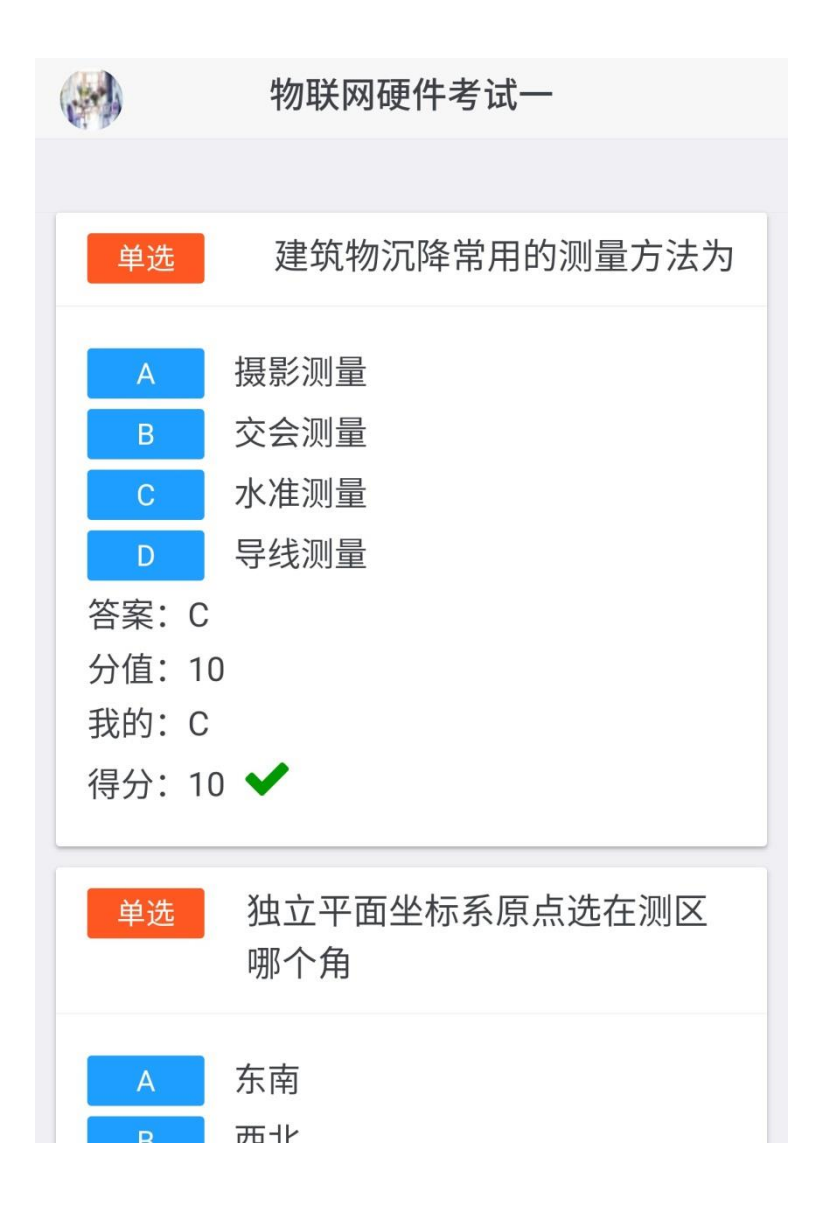

# 个人资料

### 基本信息

点击左上角头像,弹出左侧导航菜单。 点击姓名下【个人资料】按钮。

|                | 个人资料                      |
|----------------|---------------------------|
|                |                           |
| 用户名            | student                   |
| 姓名             | 学生一                       |
| 学号/工号          | student                   |
| 头像             |                           |
|                | +选择文件                     |
| 性别             | + 选择文件<br>男               |
| 性别<br>手机       | +选择文件<br>男<br>请输入         |
| 性别<br>手机<br>邮箱 | +选择文件<br>男<br>请输入<br>请输入  |
| 性别<br>手机<br>邮箱 | + 选择文件<br>男<br>请输入<br>请输入 |

### 修改密码

点击左上角头像,弹出左侧导航菜单。 点击姓名下【修改密码】按钮。

| (m) | 学生一 |    |
|-----|-----|----|
|     |     |    |
| 旧密码 | 请输入 |    |
| 新密码 | 请输入 |    |
|     |     |    |
| 取消  |     | 提交 |

### 退出系统

点击左上角头像,弹出左侧导航菜单。 点击系统下【退出】按钮。